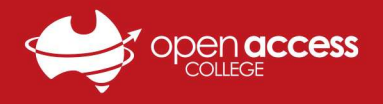

# I can't hear or speak in Webex!

### Check if you're connected to the audio conference.

#### Webex Meetings

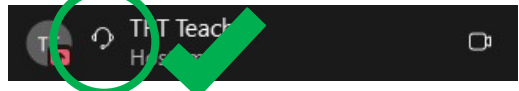

Next to your name in the participants list, you should see:

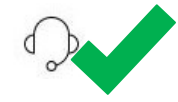

If your line does **NOT** have the above icon:

- Click on the Connect audio button An audio connection window should appear.
- 2. Click on the **Connect** button beside **Use computer audio**

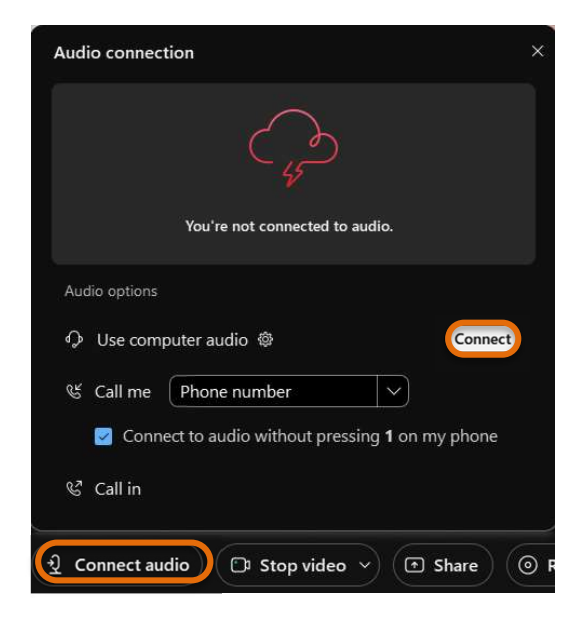

#### Webex Training

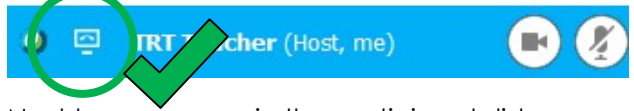

Next to your name in the participants list, you should see:

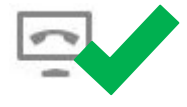

If your line does **NOT** have the above icon:

- 1. Go to the Audio menu
- 2. Click on Audio Conference
- In the Use Computer for Audio section. Click on the Call Using Computer button

| Call Using Computer |  |
|---------------------|--|

If you do not have an Audio Conference option per Step (2):

- 1. Go to the Audio menu
- 2. Go to Integrated Voice Conference
- 3. Click on **Join/Start Conference** An Integrated Voice Conference window should appear.
- 4. Click Yes

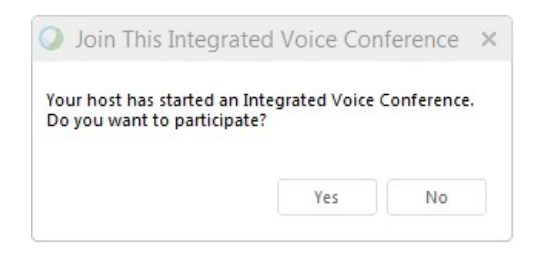

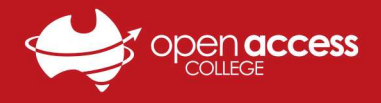

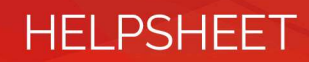

# I can't hear or speak in general in Windows!

Check your microphone and speakers aren't muted at the system level.

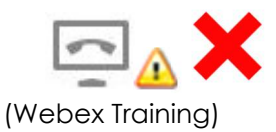

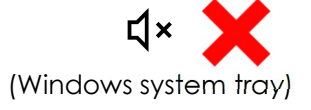

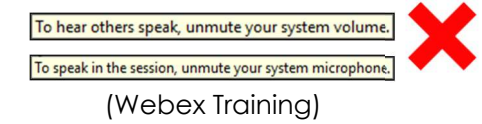

#### **Unmute speakers**

Click on the speaker icon in the bottom-right corner.

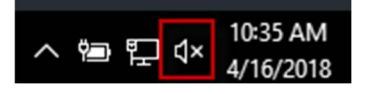

Click the speaker icon to unmute it.

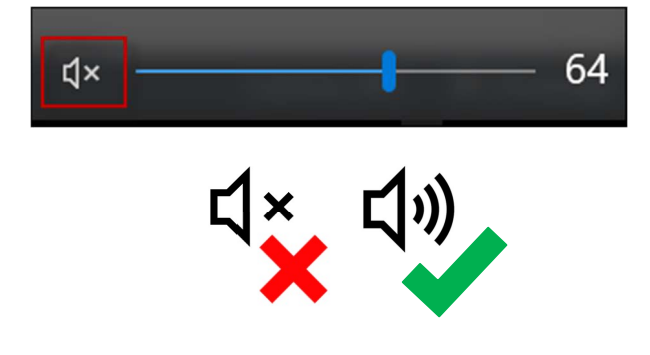

### Unmute microphone

- 1. Right-click on the **speaker icon** in the bottom-right corner
- 2. Select Sounds

| Open Volum   | ie mixer    |                       |        |
|--------------|-------------|-----------------------|--------|
| Spatial soun | d (Off)     |                       | >      |
| Sounds       |             |                       |        |
| Troubleshoo  | t sound pro | oblems                | m      |
| ^            | (7. (1))    | 11:42 PM<br>10/4/2020 | $\Box$ |

- 3. Click the **Recording** tab.
- 4. Double-click on the device you're using

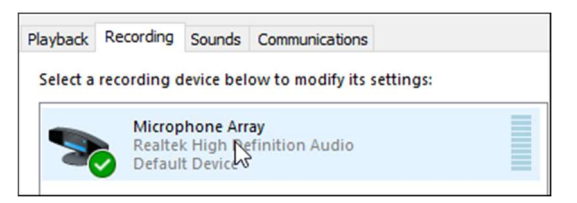

- 5. Click the **Levels** tab.
- 6. Click the microphone icon

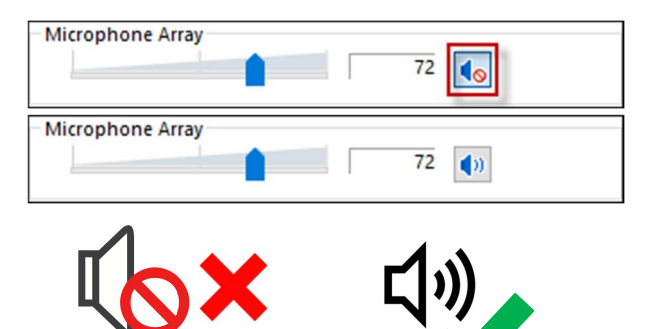

7. Click Apply, then OK

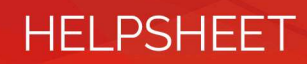

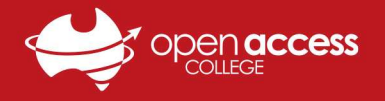

## I can't hear or speak in general on a Mac!

- 1. Go the Apple menu (top-left corner)
- 2. Select **System Preferences...** from the menu

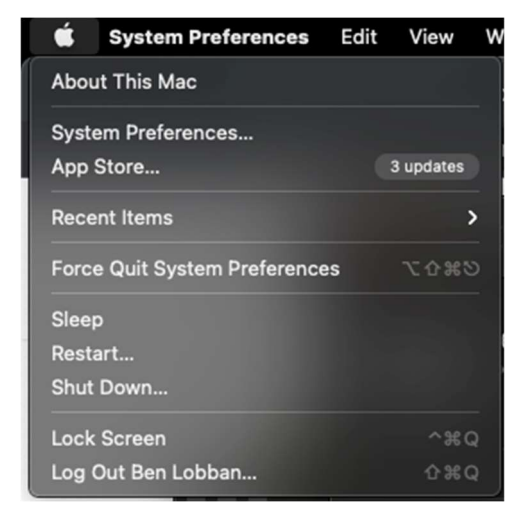

3. Click on the **Sound** icon

If you don't see **Sound**, click on the **waffle (:::)** icon in the title bar

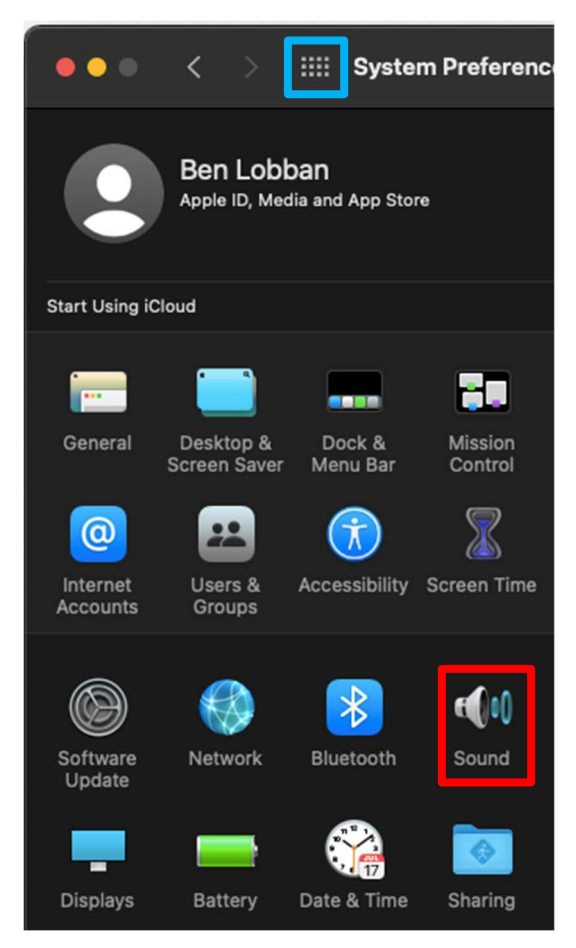

## Check your output (hear) settings

- 4. Go to the Output tab
- 5. Ensure the sound device you're using is selected
- Ensure the output volume is loud enough and the mute box is unchecked/unticked

| ••• < > == :                         | Sound                      |              |
|--------------------------------------|----------------------------|--------------|
|                                      | Sound Effects Output Input |              |
| Select a device for sound o          | output:                    |              |
| Name                                 | Туре                       |              |
| Internal Speakers<br>AirParrot       | Built-in                   |              |
| Deputy Principal's Office            | AirPlay                    |              |
| Hall                                 | AirPlay                    |              |
| Settings for the selected de Balance | vice:<br>:: Ieft           |              |
|                                      |                            | ?            |
| Output volume                        | e: 📢 1 — 1 — 1 — 1         | 📕 📢 🕪 🔲 Mute |
|                                      | 🐼 Show volume in menu bar  |              |

### Check your input (speak) settings

- 7. Go to the Input tab
- Ensure the sound device you're using is selected
- 9. Ensure the **input volume** is loud enough
- Ensure the input level bar is moving when you speak into the sound device

| ●● < > Ⅲ                                                            | Sound                      |   |
|---------------------------------------------------------------------|----------------------------|---|
|                                                                     | Sound Effects Output Input |   |
| Select a device for sound                                           | input:                     |   |
| Name                                                                | Туре                       | 1 |
| nternal Microphone                                                  | Built-in                   |   |
| AirParrot                                                           | Juik at                    |   |
| AirParrot<br>Settings for the selected d                            | evice:                     |   |
| NirParrot<br>Settings for the selected d                            | evice:                     |   |
| NirParrot<br>Settings for the selected d<br>nput volum<br>Input lev | evice:                     |   |